# WHMCS Installieren

Laden Sie Ihr WHMCS-System herunter und Installieren Sie es auf Ihrem Space

## WHMCS Herunterladen.

Laden Sie Ihr WHMCS-System vom Kundenbereich auf Ihren Desktop. Melden Sie sich bei WHMCS im <u>Kundenbereich</u> an, und laden Sie sich die neuse Version herunter. *Diese finden Sie unter:* 

- Meine Lizenz & Service im Menüreiter Dienste
- Wählen Sie Ihre aktivierten Lizenzschlüssel aus, und gehen Sie auf Details
- Dort finden Sie die neuste Verfügbare Version von WHMCS laden Sie diese herunter

## Ioncube Bereitstellung / Installation

Sofern Sie Ioncube noch nicht auf Ihrem Root / vServer installiert haben, installieren Sie dies. Weitere Informationen zu Ioncube bekommen Sie hier.

Um WHMCS Installieren zu können, wird der Ioncube benötigt, da die Daten von WHMCS verschlüsselt, um den Quellcode zu schützen.

Heutzutage haben die meisten Root / vServer die loncube Unterstützung in der PHP Version standardmäßig dabei, so dass Sie nichts weiter tun müssen.

### Installation von WHMCS

Die Installation von WHMCS ist sehr einfach.

Melden Sie sich auf Ihrem Root / vServer an, und erstellen eine Datenbank inkl. Benutzer. Dieser wird bei der Installation von WHMCS benötigt und muss eingegeben werden.

Die folgenden Schritte führen Sie durch den Prozess:

• Entpacken Sie den Inhalt der gerade Heruntergelassenen Zip-Datei in einen Ordner auf Ihrem Desktop

(In diesem Ordner befindet sich eine Datei Namens configuration.php.new dies benennen Sie bitte in configuration.php um)

- Laden Sie den gesamte WHMCS Ordner per FTP auf Ihre Webspcae (Sollten Sie beim Hochladen Probleme haben, versuchen Sie dis per Binär-Modus hochzuladen)
- Als nächstes können Sie den gerade hochgeladenen Ordner umbenennen (z.B. Abrechnung, Kunden, etc. ..)

Nun wechseln Sie zum Installations Skript <u>http://www.lhre-domain.de/whmcs/install/install.php</u> um das Installationsprogramm ausführen.

Sollten Sie keinen loncube Installiert haben bekommen Sie vom System eine Fehlermeldung. Führen Sie wie oben beschrieben die Installation von loncube aus.

Folgen Sie den Anweisungen auf dem Bildschirm um WHMCS zu installieren.

Sie werden nun nach den Einstellungen Ihrer Datenbank gefragt so wie Ihre Benutzerdaten und dem Lizenzschlüssel.

#### Zitat

Hinweis: Nach der Installation löschen Sie bitte den Ordner *Install* von Ihrem Verzeichnis, und weisen der Datei *configuration.php* folgende Rechte zu CHMOD 644.

Folgende Dateien benötigen andere Rechte: (Es sei denn, Sie nutzen *php suPHP* oder PHPSuExec)

Zitat

/configuration.php CHMOD 644 Writeable /attachments CHMOD 777 Writeable /downloads CHMOD 777 Writeable /templates\_c CHMOD 777 Writeable

## Nach der Installation von WHMCS wird folgendes empfohlen:

- Anmeldung in dem Admin-Bereich und konfigurieren Sie Ihre Allgemeinen Einstellungen (Setup > Allgemeine Einstellungen)
- Richten Sie Ihre Zahlungs Gateways ein (Setup > Payment Gateways)
- Legen Sie Ihre Produkte & Dienstleistungen an (Setup > Produkte und Services)
- Konfigurieren Sie die Preise für die Domainen (Setup > Domain Pricing)
- Hinterlegen Sie Abteilungen für Ihren Support (Setup > Support Departments)
- Prüfen Sie, dass der WHMCS CronJob aktiv ist und Konfiguration automatisierte Aufgaben (Setup > Automation Einstellungen)
- Melden Sie sich als Kunde an, und Prüfen Sie ob alle Funktionen von WHMCS ordnungsgemäß gehen.

(z.B. Bestellung, Abrechnung, Anmelden etc...)

Original Quelle: Installing WHMCS